## **Redimensionner photos**

## 1<sup>ère</sup> Méthode : Une photo à la fois

Cliquer sur fichier ouvrir Sélectionner le fichier photo 1, puis ouvrir Clique droit sur la photo, puis sur Taille de l'image

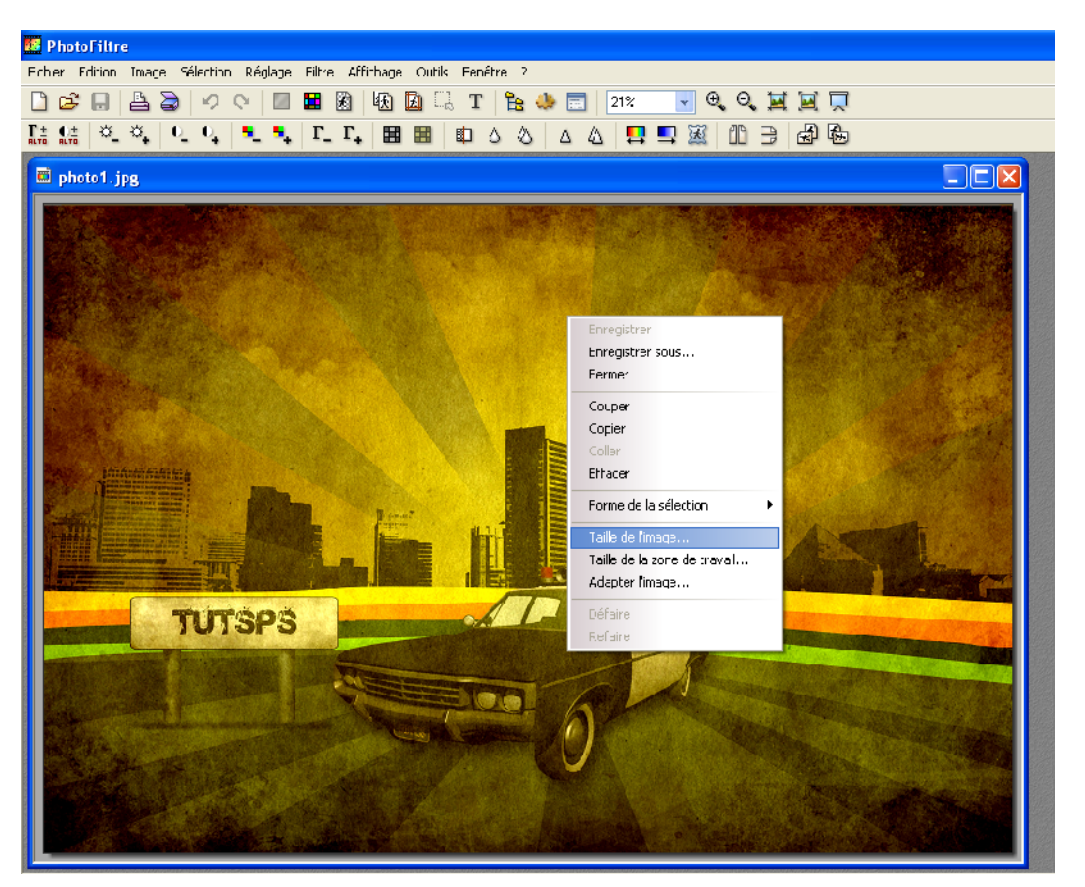

Regarder la valeur de la taille mémoire

Saisir largeur 800 (la longueur changera automatiquement) et regarder la nouvelle taille de mémoire

| Taille de l'image    | 9              |           | × |  |
|----------------------|----------------|-----------|---|--|
| ← Taille en pixels / | / Mémoire      |           |   |  |
| Largeur :            | Hauteur :      | Mémoire : |   |  |
| 3872                 | 2592           | 28,71 Mo  |   |  |
|                      |                |           |   |  |
| Nouvelle taille -    |                |           |   |  |
| Largeur :            |                |           |   |  |
| 3872                 | <b>a</b>       |           |   |  |
| Hauteur :            | - pixels       | ~         |   |  |
| 2592                 | <b>_</b> _     |           |   |  |
| Résolution :         |                |           |   |  |
| 72 00                |                | · ·       |   |  |
| 12,00                | pincier pouco  | •         |   |  |
| Conserver I          | es proportions |           |   |  |
| 🗹 Optimiser          |                |           |   |  |
|                      |                |           |   |  |
|                      | Ok             | Annule    | r |  |
|                      |                |           |   |  |
|                      |                |           |   |  |

| т | aille de l'image 🛛 🔀                                                                                             |
|---|----------------------------------------------------------------------------------------------------|
|   | Taille en pixels / Mémoire         Largeur :       Hauteur :       Mémoire :         800       536       1,23 Mo |
|   | Nouvelle taille<br>Largeur :<br>800                                                                              |
|   | Hauteur : pixels V<br>536 Since Pixels V<br>Résolution :                                                         |
|   | <ul> <li>72,00 pixels/pouces ▼</li> <li>✓ Conserver les proportions</li> <li>✓ Optimiser</li> </ul>              |
|   | Ok Annuler                                                                                                    |

Cliquer sur OK

Enregistrer l'image sous un autre nom (photo 1 modif), pour cela cliquer sur fichier, enregistrer sous, puis changer le nom du fichier (photo 1 modif) sur ton disque personnel.

Procéder de la même manière pour changer la taille des deux autres photos, les enregistrer.

## <u>2ème Méthode : par lot (plusieurs photos à la fois)</u>

| Cliquer sur Outils,<br>puis                                                                                                    | Automatisation                                                                                                    |                                                                                                    |  |  |  |
|----------------------------------------------------------------------------------------------------|----------------------------------------------------------------------------------------------------|----------------------------------------------------------------------------------------------------|--|--|--|
| puis<br>automatisation.<br>Sélectionner le<br>dossier ressource<br>(le dossier qui<br>contient les<br>photos)<br>Sélectionner le<br>dossier destination<br>(le dossier qui va<br>contenir les photos<br>redimensionnées) | Fichier       Image       Réglage       Filtre       Transformation         Images :       photo1.jpg       photo2.jpg       photo3.jpg         photo3.jpg | Action Dossier source : G:\techno Format source : Toutes les images Sélection personnalisée Format d'export : JPEG (*.jpg) Qualité inférieure 90 Qualité supérieure |  |  |  |
|                                                                                                    |                                                                                                    |                                                                                                    |  |  |  |

Cliquer sur action, puis OK

| Automatisation                                                                                                   |   |
|----------------------------------------------------------------------------------------------------|---|
| Fichier Image Réglage Filtre Transformation Action                                                               |   |
| Dossier source : G:\techno<br>- 3 images<br>Dossier d'export : G:\techno\mod<br>- Format d'export : JPEG (*.jpg) |   |
| - Compression : 90                                                                                               |   |
|                                                                                                    |   |
|                                                                                                    | - |
| X                                                                                                    |   |
| Enregistrer les paramètres Ok Fermer                                                                             |   |

Les trois photos sont redimensionnées simultanément.